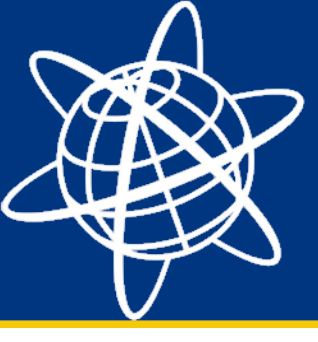

#### Vejledning i opsætning af en Microsoft Exchange-mailkonto på TSC3 med Windows Embedded 6.5.

Følgende vejledning gennemgår de skridt der skal tages for at konfigurere en Exchange-mailkonto på TSC3'eren. Inden du starter med at oprette kontoen, så skal du have følgende information klar:

- Login/Password
- Domain (f.eks. firmanavn.dk)
- URL til mailserver (f.eks. mail.firmanavn.dk)
- Kræver Exchange-serveren SSL forbindelse?

Ovenstående kan du med fordel få din IT-afdeling til at hjælpe dig med.

Inden du starter på opsætningen anbefales det, at oprette en internetforbindelse på enheden. Det kan med fordel gøres gennem Trimble Access.

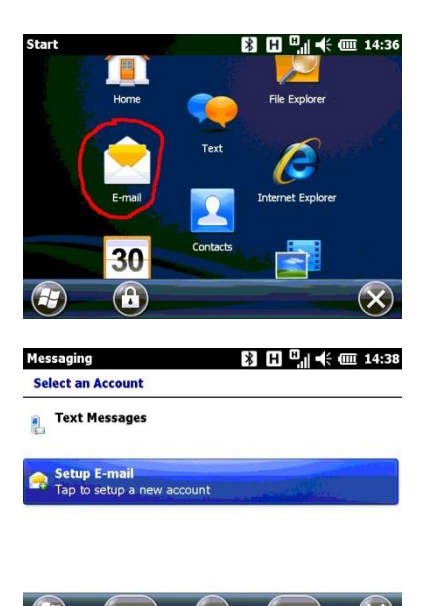

Tryk på Windows-tasten i øverste venstre hjørne for at komme til listen med installerede programmer. Find E-mail og åben programmet.

Vælg "Setup E-mail".

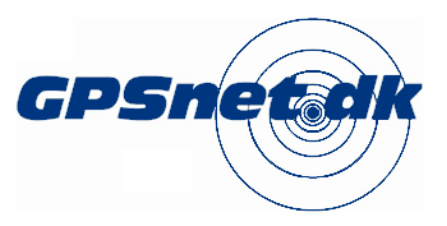

www.geoteam.dk

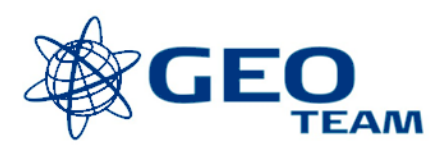

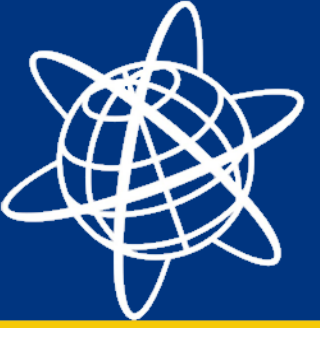

| lessaging                                            | እ 🗄 🖓 🕂 🎟 14:40                                                                                                  |
|------------------------------------------------------|----------------------------------------------------------------------------------------------------|
| E-mail Setup                                         |                                                                                                    |
| E-mail address:                                      |                                                                                                    |
| dummy@domain.dk                                      |                                                                                                    |
| Password:                                            |                                                                                                    |
| ****                                                 |                                                                                                    |
| X Save password                                      |                                                                                                    |
| Cancel 🥅                                             | Next                                                                                                    |
|                                                      |                                                                                                    |
| lessaging<br>E-mail Setun                            | 8 E ⊑,∥ •€ @ 14:41                                                                                               |
|                                                      |                                                                                                    |
| Try to get e-mail settings auto<br>from the Internet | matically                                                                                                    |
|                                                      |                                                                                                    |
| Read Privacy Statement online                        |                                                                                                    |
|                                                      |                                                                                                    |
|                                                      |                                                                                                    |
| Previous 📖                                           | Next                                                                                                    |
|                                                      |                                                                                                    |
| lessaging<br>E-mail Setup                            | 8 E <sup>u</sup> , ¶ ◀< @ 14:42                                                                                  |
| Auto Setup is trying to get e-mail                   | settings                                                                                                    |
| for:                                                 |                                                                                                    |
| geoteam.ax<br>This usually takes about 30 second     | s.                                                                                                    |
| Looking for sottings                                 |                                                                                                    |
| Looking for settings                                 |                                                                                                    |
|                                                      |                                                                                                    |
| Previous 🥅                                           | ) (экір                                                                                                    |
| lossaging                                            |                                                                                                    |
| E-mail Setup                                         |                                                                                                    |
| Your e-                                              |                                                                                                    |
| Exchang                                              |                                                                                                    |
| Your org                                             | using a                                                                                                    |
| Microsoft Exchange server<br>personne                | and the second second second second second second second second second second second second second second second |
| Custom domain                                        |                                                                                                    |
|                                                      |                                                                                                    |
| 😭 (Previous) ( 🥅                                     | ) (Next                                                                                                    |

Indtast den email-adresse og password du har fået oplyst af din ITafdeling. Tryk "Next".

Windows Embedded kan her forsøge selv at indhente alle videre indstillinger fra Exchange-serveren. Dette kan dog være spærret af ITafdelingen, hvorfor man alligevel skal gennemgå indstillingerne manuelt.

Her forsøger Windows Mobile at forbinde til mailserveren for at hente indstillingerne. Formodentlig kan den ikke hente indstillingerne, og du skal indtaste dem manuelt.

Vælg "Exchange server" på menuen under "Select your provider".

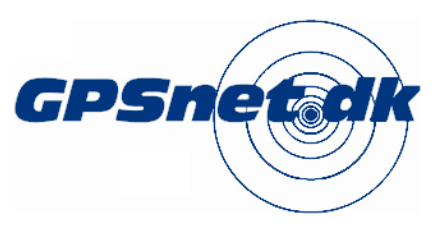

www.geoteam.dk

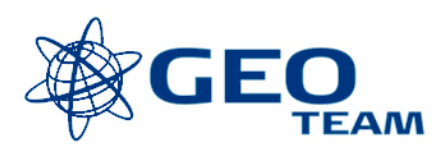

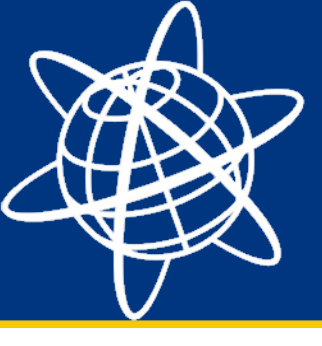

| Messaging B II II II II II II II II II II II II I                                                                                                    | Her bekræfter du at du forsøger at opsætte en Exchange mailkonto på enbeden. Tryk "Neyt"                    |
|----------------------------------------------------------------------------------------------------|----------------------------------------------------------------------------------------------------|
| Outlook with Exchange<br>To set up Outlook to synchronize directly<br>with your organization's Exchange e-mail<br>server, click Next<br>Contact your help desk or administrator to<br>get server settings and user name for your<br>account. |                                                                                                    |
| Previous Next   Messaging El □ □ □ ≤ □ □ 14:44   Enter Email Address   Email address:   (Example: help@microsoft.com)   Xatempt to detect Exchange Server                                                                                    | Indtast igen din email-adresse. Tryk "Next".                                                                |
| Settings automatically                                                                                                    | Indtast dit brugernavn, password og domain. Dette har du fået<br>udleveret af din IT-afdeling. Tryk "Next". |
| (required for automatic sync)                                                                                                    | Indtast mailserverens internetadresse (URL).                                                                |
| Server address:<br>Note: This is the same as your Outlook<br>Web Access server address.<br>This server requires an encrypted<br>(SSL) connection                                                                                             | F.eks. "mail.firmadomain.dk"<br>Hvis serveren kræver SSL, skal den mulighed være valgt.                     |
| Back Next                                                                                                    | Tryk "Next".                                                                                                |

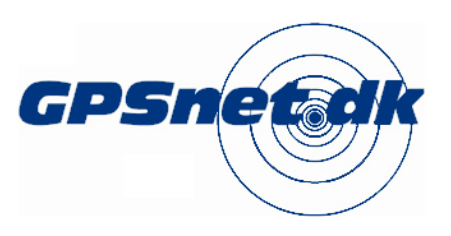

www.geoteam.dk

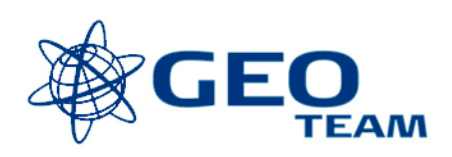

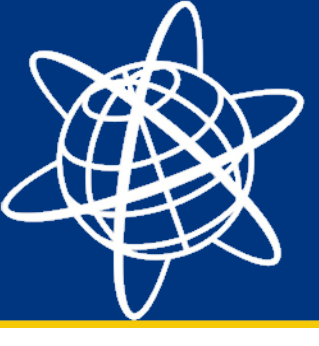

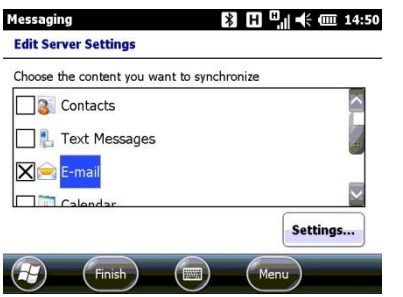

Vælg de elementer der ønskes synkroniseret. Der er frit valg, men Email skal som minimum være krydset af, hvis du skal have adgang til mails.

Tryk "Finish".

Du kan nu genstarte mailapplikationen, og sende og modtage mails. Det kan være nødvendigt at checke indstillingerne for hvor tit den skal synkronisere med mailserveren. Alternativt kan man gå i Menu, og manuelt bede den om at synkronisere.

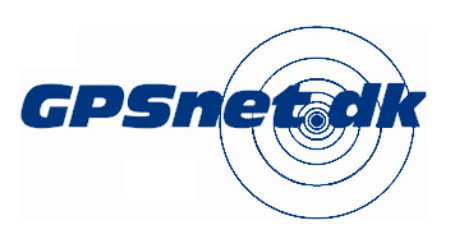

www.geoteam.dk

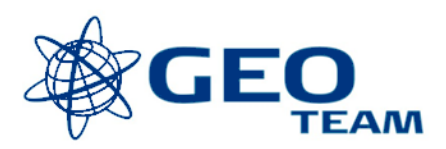